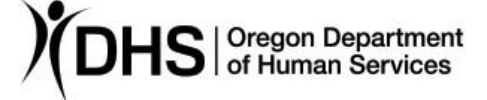

### Mike McCormick

Authorized signature

## Number: APD-AR-20-001 Issue date: 1/3/2020

Topic: Provider Information

Due date:

Subject: Business change for those who process HCW/HSD PSW W-4's

## Applies to (check all that apply):

| All DHS employees                                 | $	extsf{interm}$ County Mental Health Directors |
|---------------------------------------------------|-------------------------------------------------|
| $\boxtimes$ Area Agencies on Aging: Types A and B | $\boxtimes$ Health Services                     |
| igtia Aging and People with Disabilities          | Office of Developmental                         |
| Self Sufficiency Programs                         | Disabilities Services (ODDS)                    |
| County DD program managers                        | ODDS Children's Intensive In                    |
| Support Service Brokerage Directors               | Home Services                                   |
| ODDS Children's Residential Services              | Stabilization and Crisis Unit (SACU)            |
| Child Welfare Programs                            | Other ( <i>please specify</i> ):                |
|                                                   |                                                 |

## Reason for action:

The Internal Revenue Service (IRS) recently created a new W-4 form. In addition, the State of Oregon provides a separate state W-4 form. Due to the changes to the Federal W-4, Oregon ACCESS (OA) is unable to be updated timely to capture the changes for APD Homecare Workers (HCWs). 2020 W-4s must be entered directly into the Mainframe to provide correct calculations for APD Homecare Workers (HCWs) and HSD Personal Support Workers (PSWs).

## **Overview of Change:**

On 1/1/2020, OA will no longer support entering or reviewing new W-4 information for HCWs. Local Office staff who enter W-4 information into OACCESS will now need to enter the information into the Mainframe.

The Mainframe has two columns for W-4 information to be entered; Federal and State. When entering W-4 information into the Mainframe, staff must enter information from the Federal W-4 into only the Federal W-4 fields. Staff must enter information from the Oregon W-4 into only the Oregon W-4 fields. For example, if staff only receive a Federal W-4 marked "exempt", staff will need to enter exempt into only the federal exempt field.

Please note the following:

The following HCWs/PSWs MUST fill out a Federal W-4 and an Oregon W-4:

- New enrolled providers. If a provider does not provide a Federal or Oregon W-4, the system will default to Single status with no other withholding adjustments.
- Any provider who wants to make changes to their State or Federal withholdings.
- Any provider who claimed exempt in 2019 and wishes to remain exempt in 2020.

Do not give tax advice! This includes, but is not limited to, telling a provider how to fill out W-4s.

If staff attempt to add W-4 information into OACCESS, this error message will appear: "#### Financial information must be entered by logging into GCIC. After logging in clear screen and type SW41,####(provider number)."

The MMIS tax information panel and OACCESS information will be out of date as soon as new W-4 information is entered into the Mainframe.

The tax calculation is based on pay date not the date the service was provided.

# Actions required:

Beginning 1/1/2020, staff can only accept 2020 W-4s. Staff should be aware that there are separate state (OR-W-4) and Federal (W-4) forms. If a HCW/PSW hands in only one form, staff should tell them that if they have further questions about which form to provide, they should seek information from a tax professional.

Supervisors will be required to submit a 784 IUP to <u>APD.Security-</u> <u>Requests@dhsoha.state.or.us</u> (Type A offices must submit this request to <u>Lori.C.Watt@dhsoha.state.or.us</u>) for staff rights to be updated granting access to the screens needed to process W-4s in Mainframe/DHR.

• Request the SSUFEDW4 group using the "Other" line on the first page (this group is not on the 784). See screen shot below:

| Aging and People with Disabilities | APD - Individual User Profile                                         |
|------------------------------------|-----------------------------------------------------------------------|
| Section I – Individual user pr     | rofile ("User" is the person whose account is being affected)         |
| Check all 🚺 🔲 Add a                | new user ID Mainframe printer IDL:                                    |
| that a Check here Modify           | y access Revoke a user ID                                             |
| Chang                              | ge name on user ID (new user ID will not be issued for name changes.) |
| DHS b                              | branch no./location:                                                  |
| Cineck and Complete                | actor:                                                                |
| Other                              | (specify): <u>SSUFEDW4</u>                                            |
|                                    |                                                                       |

In order to complete the data entry for W-4s, please review the <u>training video</u>, (also found on the <u>HCW website</u> under 'Tools') and/or review the following steps below.

When staff receive a W-4, they should complete the following steps:

- a) Log into the Mainframe/DHR
- b) Type SW4U, provider number and hit <ENTER>

Using this example,  $\frac{sw4u, 111111}{sw4u, 111111}$  the following screen will appear:

| ProvIgpe: 73-737 HomeLare worker         ProvID 111111, MMIS-ID:       Union-ID:       TaxID:       (SSN)         ProvIddr:       TaxName:       OR       (SSN)         ProvAddr:       ProvAddr:       OR       (SSN)         Fica Ded: 1       Payment Method: CHK (CHK/DEP)       OR       (SSN)         (1=Withhold FICA 2=No FICA Include on 1099 4=No FICA -exclude from 1099)       *** FEDERAL *** New W4 Received:       *** State *** New W4 Received:         FED Filing Status: MRJ (SGL,MRJ,HOH)       Step2 Checkbox Y/N: N       Number of Allowance: 001       State Filing Status: MRJ (SGL,MRJ,MRS)         Step3 Clm Dependent:       00000 00       Number of Allowance: 001       Additional Withheld: 00000 00 (\$\$\$\$ cc)         Step4a Oth Income:       00000 00       State Tax WTH Exmpt: N YR: 0000       State Tax WTH Exmpt: N YR: 0000         Step4c Extra Wthhold:       00000 00       OR Restrict Date:       PRIME NUMBER:       OR Restrict Date:         PRIME NUMBER:       N YR: 0000       OR Restrict Date:       F12=SPVM | SW4U 111111 Provide<br>ACTION: PRIME: NAME NOT FOU                                                                                                    | er W4 Update 12/31/2019<br>UND                                                                                                    |
|----------------------------------------------------------------------------------------------------|----------------------------------------------------------------------------------------------------|----------------------------------------------------------------------------------------------------|
| Fica Ded: 1Payment Method: CHK (CHK/DEP)<br>(1=Withhold FICA 2=No FICA Include on 1099 4=No FICA -exclude from 1099)** FEDERAL ** New W4 Received:<br>FED Filing Status: MRJ (SGL,MRJ,HOH)<br>Step2 Checkbox Y/N: N<br>Step3 Clm Dependent: 00000 00<br>Step4a Oth Income: 00000 00<br>Step4b Deductions: 00000 00<br>                                                                                                    | Provige: 73-737 HomeLare Worker<br>ProvID 111111, MMIS-ID: Unior<br>Prov Name: ProvAddr:                                                                                                    | n-ID: TaxID: (SSN)<br>TaxName: OR (SSN)                                                                                                    |
| *** FEDERAL **       New W4 Received:<br>FED Filing Status: MRJ (SGL,MRJ,HOH)<br>Step2 Checkbox Y/N:       *** State **       New W4 Received:<br>State Filing Status: MRJ (SGL,MRJ,MRS)<br>Number of Allowance:         Step3 Clm Dependent:       00000 00<br>00000       Number of Allowance:       001<br>00000 00         Step4a Oth Income:       00000 00<br>00000       Step4c Extra Wthhold:       00000 00<br>00         Step4c Extra Wthhold:       00000 00<br>00       Non Resident Alien:       N         Tax WTH Exmpt:       N       YR:       0000         IRS Restrict Date:       OR Restrict Date:       OR Restrict Date:         PRIME NUMBER:       Image: Color-03-15       16.47.33       HSHAM01         MSG:<br>F1=Help       F3=Exit       F12=SPVM                                                                                                    | (1=Withhold FICA 2=No FICA Include on                                                                                                    | (CHK/DEP)<br>1099 4=No FICA -exclude from 1099)                                                                                                    |
| IRS Restrict Date:<br>PRIME NUMBER:<br>Last Chg: 2017-03-15 16.47.33 HSHAM01<br>MSG:<br>F1=Help F3=Exit F12=SPVM                                                                                                    | <pre>** FEDERAL ** New W4 Received:<br/>FED Filing Status: MRJ (SGL,MRJ,HOH)<br/>Step2 Checkbox Y/N: N<br/>Step3 Clm Dependent: 00000 00<br/>Step4a Oth Income: 00000 00<br/>Step4b Deductions: 00000 00<br/>Step4c Extra Wthhold: 00000 00<br/>Non Resident Alien: N<br/>Tax WTH Exmpt: N YR: 0000</pre> | <pre>** State ** New W4 Received:<br/>State Filing Status: MRJ (SGL,MRJ,MRS)<br/>Number of Allowance: 001<br/>Additional Withheld: 00000 00 (\$\$\$ cc)<br/>State Tax WTH Exmpt: N YR: 0000</pre> |
| Last Chg: 2017-03-15 16.47.33 HSHAM01<br>MSG:<br>F1=Help F3=Exit F12=SPVM                                                                                                    | IRS Restrict Date:<br>PRIME NUMBER:                                                                                                    | OR Restrict Date:                                                                                                    |
| F1=Help F3=Exit F12=SPVM                                                                                                    | Last Chg: 2017-03-15 16.47.33 H5HAM02<br>MSG:                                                                                                    | 1                                                                                                    |
|                                                                                                    | F1=Help F3=Exit                                                                                                    |                                                                                                    |

### Entering in a Federal W-4

a) Type "Y" in the field to the right of "\*\*FEDERAL\*\* New W4 Received:" (Please note: if a State W-4 is also received, a "Y" may be entered on the State column as well, updating both sections at the same time, making sure to input the correct information into the correct field)

New W4 Received: y \*\* FEDERAL \*\*

b) Press the <ENTER> key

| SW4U 111111<br>ACTION: PRIME:                          | Provider W4 Updat                           | te 12/31                                       | /2019                  |
|--------------------------------------------------------|---------------------------------------------|------------------------------------------------|------------------------|
| ProvType: 73-737 HomeCare<br>ProvID 111111 MMIS-ID:    | Worker<br>Union-ID:                         | TaxID:                                         | (55N)                  |
| Prov Name:<br>ProvAddr:<br>Fica Ded: 1 Paument         | Method: CHK (CHK/DEP)                       | <u> 0R</u>                                     |                        |
| (1=Withhold FICA 2=No FICA                             | A Include on 1099 4=No                      | FICA -exclude from                             | 1099)                  |
| ** FEDERAL ** New W4 Rec<br>FED Filing Status: MRJ (SC | ceived:Y ** Stat<br>GL,MRJ,AOH) (1) State F | te ** New W4 Rece<br>Filing Status: <u>MRJ</u> | ived:<br>(SGL,MRJ,MRS) |
| Step2 Checkbox Y/N: N 2<br>Step3 Clm Dependent: 000    | Number<br>Additio                           | of Allowance: 001<br>onal Withheld: 0000       | 00 (\$\$\$ cc)         |
| Step4b Deductions: 0000<br>Step4c Extra Wthhold: 0000  |                                             | ax win Exmpt: <u>N</u> TH                      | 0000                   |
| Non Resident Alien:                                    | YR: 0000                                    |                                                |                        |
| IRS Restrict Date:<br>PRIME NUMBER:                    | OR Rest                                     | rict Date:                                     |                        |
| Last Chg: 2017-03-15 16.4                              | 7.33 HSHAM01                                |                                                |                        |
| F1=Help F3=Exit                                        |                                             |                                                | F12=SPVM               |
| 4 🗙 1 Sess-1                                           | 127.0.0.1                                   | HTCPWQEB                                       | §11/9                  |

The red circles correspond with the Federal W-4 form (see examples below)

c) Enter the red circle fields as follows:

Red 1:

| Single or Married filing separately | SGL |
|-------------------------------------|-----|
| Married filing jointly              | MRJ |
| Head of household                   | НОН |

Red 2: If the box is checked type "Y"

Red 3-6: Enter the dollar amount in this box. Whole dollars to the left of the space, cents to the right. Example: 9911092 = \$110.02

Red 7 (is the line above the signature box on the W-4): If "Nonresident Alien" or "NRA" is written anywhere on this line type "Y" on the field to the right of "Non Resident Alien", otherwise leave this field "N"

Non Resident Alien:

If "Exempt" is written anywhere on this line type "Y" in the field to the right of "Tax WTH Exmpt" and "2020" to the right of field "YR:"

\*\*\*Note\*\*\* If Exempt, or Nonresident Alien is written anywhere else on the form besides on this line disregard the information and leave the field "N"

d) Press the <F9> key to save. At the bottom of the screen staff will see the following message:

|                                                                                                    |                                                                                                    | E                                                                                                    | mpioyee's                                                                                                    | s withholding C                                                                                                    | ertific                                                                                                    | ate                                                                                                    |                                                                                                    | OMB No. 154                                                                                                    |
|----------------------------------------------------------------------------------------------------|----------------------------------------------------------------------------------------------------|----------------------------------------------------------------------------------------------------|----------------------------------------------------------------------------------------------------|----------------------------------------------------------------------------------------------------|----------------------------------------------------------------------------------------------------|----------------------------------------------------------------------------------------------------|----------------------------------------------------------------------------------------------------|----------------------------------------------------------------------------------------------------|
| Department of the T                                                                                                    | reasury                                                                                                    | Complete Form W-4 s                                                                                                    | so that your empl<br>► Give                                                                                                    | oyer can withhold the corre<br>Form W-4 to your employ                                                                                                    | ect federal<br>yer.                                                                                                    | income tax from y                                                                                                    | our pay.                                                                                                    | 202                                                                                                    |
| Chan di                                                                                                    | (a) First                                                                                                    | name and middle initial                                                                                                    |                                                                                                    | Last name                                                                                                    | by the inc                                                                                                    |                                                                                                    | (b)                                                                                                    | Social security                                                                                                    |
| Step 1:                                                                                                    |                                                                                                    |                                                                                                    |                                                                                                    |                                                                                                    |                                                                                                    |                                                                                                    |                                                                                                    | -                                                                                                    |
| Personal                                                                                                    | Address                                                                                                    |                                                                                                    |                                                                                                    | •                                                                                                    |                                                                                                    |                                                                                                    | ► Do                                                                                                    | es your name i                                                                                                    |
| Information                                                                                                    | City of to                                                                                                    | we state and 7ID code                                                                                                    |                                                                                                    |                                                                                                    |                                                                                                    |                                                                                                    | card                                                                                                    | ? If not, to ensu                                                                                                    |
|                                                                                                    | City of it                                                                                                    | with, state, and zir code                                                                                                    |                                                                                                    |                                                                                                    |                                                                                                    |                                                                                                    | SSA                                                                                                    | at 800-772-121                                                                                                    |
| _                                                                                                    | (c)                                                                                                    | Single or Married filing                                                                                                    | separately                                                                                                    |                                                                                                    |                                                                                                    |                                                                                                    |                                                                                                    |                                                                                                    |
| •                                                                                                    |                                                                                                    | Married filing jointly (or                                                                                                    | Qualifying widow(er                                                                                                    | 1)                                                                                                    |                                                                                                    |                                                                                                    |                                                                                                    |                                                                                                    |
|                                                                                                    |                                                                                                    | Head of household (Che                                                                                                    | ck only if you're unn                                                                                                    | named and pay more than half t                                                                                                    | the costs of                                                                                                    | keeping up a home for                                                                                                    | yourself                                                                                                    | and a qualifying i                                                                                                    |
| Complete Ste<br>claim exempti                                                                                                    | on from                                                                                                    | ONLY if they apply<br>withholding, when t                                                                                                    | to you; otherw<br>to use the online                                                                                                    | wise, skip to Step 5. Se<br>e estimator, and privacy.                                                                                                    | ee page 2<br>/.                                                                                                    | for more informa                                                                                                    | tion on                                                                                                    | each step, v                                                                                                    |
| Step 2:                                                                                                    | (                                                                                                    | Complete this step i                                                                                                    | if you (1) hold r                                                                                                    | more than one job at a withholding depende on                                                                                                    | time, or (                                                                                                    | (2) are married fil                                                                                                    | ing join<br>these i                                                                                                    | tly and your                                                                                                    |
| multiple Jobs                                                                                                    | а <sup>с</sup>                                                                                                    | Do only one of the f                                                                                                    | ollowing                                                                                                    | manorang depends on                                                                                                    | and office e                                                                                                    | arried normal of                                                                                                    | anese ji                                                                                                    |                                                                                                    |
| Works                                                                                                    |                                                                                                    | a) Use the estimato                                                                                                    | or at www.irs.go                                                                                                    | w/W4App for most accu                                                                                                    | urate with                                                                                                    | holding for this st                                                                                                    | ep (and                                                                                                    | Steps 3_4):                                                                                                    |
|                                                                                                    |                                                                                                    | b) Use the Multiple I                                                                                                    | obs Worksheet o                                                                                                    | on page 3 and enter the re                                                                                                    | sult in Ste                                                                                                    | n 4(c) below for ro                                                                                                    | untily ac                                                                                                    | curate withho                                                                                                    |
|                                                                                                    | Č                                                                                                    | <li>c) If there are only to<br/>is accurate for joint</li>                                                                                                    | wo jobs total, yo<br>bs with similar p                                                                                                    | ou may check this box. I<br>bay; otherwise, more tax                                                                                                    | Do the sar<br>than nece                                                                                                    | me on Form W-4 t<br>assary may be wit                                                                                                    | for the a<br>hheld .                                                                                                    | other job. Thi                                                                                                    |
| TIP: To be accurate, submit a 2020 Form W-4 for all other jobs. If you (or your spouse                                                                        |                                                                                                    |                                                                                                    |                                                                                                    |                                                                                                    |                                                                                                    |                                                                                                    |                                                                                                    |                                                                                                    |
| Complete Sta<br>be most accur                                                                                                    | 1<br>i<br>e <b>ps 3–4(</b><br>rate if yo                                                                                                    | <b>FIP:</b> To be accurate ncome, including as <b>b) on Form W-4 for</b> u complete Steps 3                                                                                                    | e, submit a 202<br>s an independer<br>r only ONE of f<br>4(b) on the Fo                                                                                                    | 0 Form W-4 for all othe<br>nt contractor, use the es<br>these jobs. Leave those<br>rm W-4 for the highest p                                                                                                    | er jobs. If<br>stimator.<br>e steps bl<br>paying job                                                                                                    | you (or your spo<br>lank for the other<br>b.)                                                                                                    | iuse) ha<br>jobs. ('                                                                                                    | ave self-emp<br>Your withhole                                                                                                    |
| Complete Sta<br>be most accur<br>Step 3:<br>Claim                                                                                                    | i<br>eps 3–4(<br>rate if yo                                                                                                    | <b>FIP:</b> To be accurate ncome, including as <b>b) on Form W-4 for</b> u complete Steps 3 f your income will be                                                                                                    | e, submit a 202<br>s an independer<br>r only ONE of f<br>-4(b) on the Fo<br>e \$200,000 or k                                                                                                    | 0 Form W-4 for all othe<br>ht contractor, use the es<br>these jobs. Leave those<br>rm W-4 for the highest p<br>ess (\$400,000 or less if r                                                                                                    | er jobs. If<br>stimator.<br>e steps bl<br>paying job<br>married fil                                                                                                    | you (or your spo<br>lank for the other<br>b.)<br>ing jointly):                                                                                                    | jobs. (                                                                                                    | ve self-emp<br>Your withhol                                                                                                    |
| Complete Sta<br>be most accur<br>Step 3:<br>Claim<br>Dependents                                                                                               | 1<br>i<br>eps 3-4(<br>rate if yo<br>I                                                                                                    | TIP: To be accurate<br>ncome, including as<br>b) on Form W-4 for<br>u complete Steps 3<br>f your income will be<br>Multiply the numb                                                                                                    | <ul> <li>a), submit a 202</li> <li>a) independent</li> <li>r only ONE of t</li> <li>-4(b) on the Format</li> <li>e \$200,000 or leader of qualifying</li> </ul>                                                                                                    | 0 Form W-4 for all othe<br>ht contractor, use the es<br>these jobs. Leave those<br>rm W-4 for the highest p<br>ess (\$400,000 or less if r<br>children under age 17 by                                                                                                    | er jobs. If<br>stimator.<br>e steps bl<br>paying job<br>married fil<br>y \$2,000 ►                                                                                                    | you (or your spo<br>lank for the other<br>b.)<br>ing jointly):                                                                                                    | use) ha<br>jobs. ('                                                                                                    | Your withhold                                                                                                    |
| Complete Sta<br>be most accur<br>Step 3:<br>Claim<br>Dependents                                                                                               | i<br>eps 3–4(<br>rate if yo                                                                                                    | <b>TIP:</b> To be accurate norme, including as <b>b) on Form W-4 for</b> u complete Steps 3 f your income will be Multiply the numb Multiply the number 100 multiply the number 100 m    | <ul> <li>a, submit a 202:</li> <li>an independer</li> <li>r only ONE of the second second secon</li></ul>                                                                                                    | 0 Form W-4 for all othe<br>th contractor, use the es<br>these jobs. Leave those<br>rm W-4 for the highest p<br>ess (\$400,000 or less if r<br>children under age 17 by<br>pendents by \$500                                                                                                    | er jobs. If<br>stimator.<br>e steps bl<br>paying job<br>married fil<br>y \$2,000 ►                                                                                                    | you (or your spo<br>lank for the other<br>).)<br>ing jointly):<br>• \$<br>•                                                                                                    | jobs. (                                                                                                    | Your withhold                                                                                                    |
| Complete Sta<br>be most accur<br>Step 3:<br>Claim<br>Dependents                                                                                               | i<br>eps 3–4(<br>rate if yo<br>I                                                                                                    | <b>FIP:</b> To be accurate norme, including as <b>b) on Form W-4 for</b> u complete Steps 3 f your income will be Multiply the numb Multiply the numb Add the amounts ab                                                                                                    | <ul> <li>a), submit a 202</li> <li>a) independent</li> <li>r only ONE of the formation of the formation of the fo</li></ul>                                                                                                    | 0 Form W-4 for all othe<br>ht contractor, use the es<br>these jobs. Leave those<br>rm W-4 for the highest p<br>ess (\$400,000 or less if r<br>children under age 17 by<br>pendents by \$500 .<br>the total here                                                                                                    | er jobs. If<br>stimator.<br>e steps bl<br>paying job<br>married fil<br>y \$2,000 ►                                                                                                    | you (or your spo<br>lank for the other<br>ing jointly):<br>• \$<br>• \$<br>•                                                                                                    | jobs. (                                                                                                    | ave self-emp<br>Your withhole                                                                                                    |
| Complete Ste<br>be most accur<br>Step 3:<br>Claim<br>Dependents<br>Step 4                                                                                     | i<br>eps 3-4(<br>rate if yo<br>i                                                                                                    | TIP: To be accurate norme, including as b) on Form W-4 for u complete Steps 3 f your income will be Multiply the numb Multiply the numb Multiply the numb Add the amounts ab a) Other income (norme this year that was the the area that was the the area that was the the area that was that was the the area that was the the area that was that was              | a), submit a 202<br>s an independer<br>r only ONE of t<br>4(b) on the Foi<br>e \$200,000 or le<br>ber of qualifying<br>ber of other dep<br>rove and enter t<br>not from jobs).<br>- t have withbody                                                                                                    | 0 Form W-4 for all othen<br>these jobs. Leave those<br>rm W-4 for the highest p<br>ess (\$400,000 or less if r<br>children under age 17 by<br>pendents by \$500 .<br>the total here<br>If you want tax withheld<br>ding enter the encourt of                                                                                                    | er jobs. If<br>stimator.<br>e steps bl<br>paying job<br>married fil<br>y \$2,000 ►                                                                                                    | you (or your spo<br>lank for the other<br>b.)<br>ing jointly):<br>\$<br>\$<br><br>income you expr<br>your other                                                                                                    | jobs. (<br>jobs. (<br>                                                                                                    | ave self-emp<br>Your withhold                                                                                                    |
| Complete Ste<br>be most accur<br>Step 3:<br>Claim<br>Dependents<br>Step 4<br>(optional):<br>Other                                                             | aps 3–4(<br>rate if yo<br>I                                                                                                    | <b>FIP:</b> To be accurate ncome, including as <b>b) on Form W-4 for</b> u complete Steps 3 f your income will be Multiply the numb Multiply the numb Multiply the numb Add the amounts ab <b>a) Other income (n</b> this year that wor include interest, d                                                                                                    | a), submit a 202<br>a n independer<br>r only ONE of t<br>i-4(b) on the Foi<br>e \$200,000 or le<br>ber of qualifying<br>ber of other dep<br>ove and enter t<br>iot from jobs).<br>T' have withhold<br>fividends, and re                                                                                                    | 0 Form W-4 for all othen<br>at contractor, use the es<br>these jobs. Leave those<br>rm W-4 for the highest p<br>ess (\$400,000 or less if r<br>children under age 17 by<br>pendents by \$500 .<br>the total here<br>If you want tax withheld<br>ding, enter the amount of<br>etirement income                                                                                                    | er jobs. If<br>stimator.<br>e steps bl<br>paying job<br>married fil<br>y \$2,000 ►<br>►<br>►<br>                                                                                                    | you (or your spo<br>lank for the other<br>b.)<br>ing jointly):<br>• \$<br>• \$<br>•                                                                                                    | use) ha<br>jobs. ('<br>3 a<br>sct                                                                                                    | ave self-emp<br>Your withhold                                                                                                    |
| Complete Ste<br>be most accur<br>Step 3:<br>Claim<br>Dependents<br>Step 4<br>(optional):<br>Other<br>Adjustments                                              | i<br>eps 3-4(<br>rate if yo<br>i<br>;                                                                                                    | TIP: To be accurate norme, including as b) on Form W-4 for u complete Steps 3 f your income will be Multiply the numb Multiply the numb Add the amounts ab a) Other income (n this year that wor include interest, d)                                                                                                    | <ul> <li>a), submit a 2021</li> <li>a) independer</li> <li>r only ONE of the Fourier of the Fourier of the Fourier of the Fourier of the Fourier of the fourier of the fourier</li></ul>                                                                                                    | 0 Form W-4 for all othen<br>at contractor, use the es<br>these jobs. Leave those<br>rm W-4 for the highest p<br>ess (\$400,000 or less if r<br>children under age 17 by<br>pendents by \$500 .<br>the total here<br>If you want tax withheld<br>ding, enter the amount of<br>etirement income                                                                                                    | er jobs. If<br>stimator.<br>e steps bl<br>paying job<br>married fil<br>y \$2,000 ►<br>►<br>                                                                                                    | you (or your spo<br>lank for the other<br>b.)<br>ing jointly):<br>\$<br>\$<br>                                                                                                    | use) ha<br>jobs. (<br>3 3<br>3<br>3<br>3<br>4(a                                                                                                    | ve self-emp<br>Your withhold                                                                                                    |
| Complete Sta<br>be most accur<br>Step 3:<br>Claim<br>Dependents<br>Step 4<br>(optional):<br>Other<br>Adjustments                                              | i<br>eps 3-4(<br>rate if yo<br>i<br>i<br>i<br>i<br>i<br>i<br>i<br>i<br>i<br>i<br>i<br>i<br>i<br>i<br>i<br>i<br>v<br>o<br>i<br>i<br>i<br>v<br>o<br>i<br>i<br>i<br>i | <ul> <li>TIP: To be accurate norme, including as</li> <li>b) on Form W-4 for u complete Steps 3</li> <li>f your income will be Multiply the number of the number of the anounts ab</li> <li>Add the amounts ab</li> <li>a) Other income (in this year that wor include interest, doi: 1000 to 1000 to 10000 to</li></ul> | <ul> <li>a), submit a 2021</li> <li>a) independer</li> <li>r only ONE of f</li> <li>(b) on the Foiler</li> <li>e \$200,000 or left</li> <li>ber of qualifying</li> <li>ber of other depender of the end of the end of t</li></ul>                                                                                                    | 0 Form W-4 for all othent contractor, use the est<br>these jobs. Leave those<br>rm W-4 for the highest p<br>ess (\$400,000 or less if r<br>children under age 17 by<br>pendents by \$500 .<br>the total here<br>If you want tax withheld<br>ding, enter the amount of<br>stirement income                                                                                                    | er jobs. If<br>stimator.<br>e steps bl<br>paying job<br>married fil<br>y \$2,000 •<br>•<br>I for other<br>f other inc<br>                                                                                                    | you (or your spo<br>lank for the other<br>).)<br>ing jointly):<br>\$<br>\$<br>                                                                                                    | use) ha<br>jobs. (<br>3<br>3<br>3<br>3<br>3<br>4<br>4<br>4                                                                                                    | ave self-emp<br>Your withhold                                                                                                    |
| Complete Sta<br>be most accur<br>Step 3:<br>Claim<br>Dependents<br>Step 4<br>(optional):<br>Other<br>Adjustments                                              | i<br>eps 3-4(<br>rate if yo<br>i<br>s                                                                                                    | <ul> <li>TIP: To be accurate norme, including as</li> <li>b) on Form W-4 for u complete Steps 3</li> <li>f your income will be Multiply the numb</li> <li>Multiply the numb</li> <li>Add the amounts ab</li> <li>a) Other income (n this year that wor include interest, d)</li> <li>b) Deductions. If y and want to redue not set of the set of the set o</li></ul>                             | a), submit a 202:<br>a) independer<br>r only ONE of f<br>i=4(b) on the Fou<br>e \$200,000 or le<br>ber of qualifying<br>ber of other dep<br>iove and enter t<br>tot from jobs).<br>n't have withhold<br>fividends, and re<br>you expect to c<br>uce your withhol<br>ere.                                                                                                    | 0 Form W-4 for all othent contractor, use the est<br>these jobs. Leave those<br>rm W-4 for the highest pro-<br>ess (\$400,000 or less if r<br>children under age 17 by<br>pendents by \$500<br>the total here<br>If you want tax withheld<br>ding, enter the amount of<br>therement income<br>chaim deductions other to<br>idding, use the Deduction                                                                                                    | er jobs. If<br>stimator.<br>e steps bl<br>paying job<br>married fil<br>y \$2,000 ><br><br>I for other<br>if other inc<br><br>than the s                                                                                                    | you (or your spo<br>lank for the other<br>).)<br>ing jointly):<br>\$<br>\$<br>                                                                                                    | use) ha<br>jobs. (<br>3<br>3<br>3<br>3<br>3<br>4<br>4<br>4                                                                                                    | ave self-emp<br>Your withhole<br>()<br>()<br>()<br>()<br>()<br>()<br>()<br>()<br>()<br>()<br>()<br>()<br>()                                                                    |
| Complete Sta<br>be most accur<br>Step 3:<br>Claim<br>Dependents<br>Step 4<br>(optional):<br>Other<br>Adjustments                                              | 1<br>i<br>i<br>i<br>i<br>i<br>i<br>i<br>i<br>i<br>i<br>i<br>i<br>i<br>i<br>i<br>i<br>i<br>i<br>i                                                                   | <ul> <li>TIP: To be accurate norme, including as</li> <li>b) on Form W-4 for u complete Steps 3</li> <li>f your income will be Multiply the numb Multiply the numb</li> <li>Add the amounts ab</li> <li>a) Other income (n this year that wor include interest, d)</li> <li>b) Deductions. If y and want to redue not result here such the result here such the result here such the result here such the result here such as a such as a</li></ul>  | a), submit a 202:<br>a nindepender<br>r only ONE of f<br>4(b) on the Foi<br>e \$200,000 or le<br>ber of qualifying<br>ber of other dep<br>tove and enter t<br>not from jobs).<br>n't have withhold<br>ividends, and re<br>you expect to c<br>uce your withhold<br>iver of other dep<br>to the second second second<br>response of the second second<br>response of the second<br>second second second second<br>second second second second<br>second second second second<br>second second second second<br>second second second second<br>second second second second<br>second second second second<br>second second second second<br>second second second second second<br>second second second second second<br>second second second second second<br>second second second second second second<br>second second second second second second<br>second second second second second second<br>second second second second second second<br>second second second second second second second<br>second second second second second second second second<br>second second second second second second second<br>second second second second second second second<br>second second second second second second second<br>second second second second second second<br>second second second second second second second<br>second second second second second second second second second<br>second second se                                                                                                    | 0 Form W-4 for all othent contractor, use the est<br>these jobs. Leave those<br>rm W-4 for the highest p<br>ess (\$400,000 or less if r<br>children under age 17 by<br>pendents by \$500<br>the total here<br>If you want tax withheld<br>ding, enter the amount of<br>therement income<br>chaim deductions other to<br>idding, use the Deduction                                                                                                    | er jobs. If<br>stimator.<br>e steps bl<br>paying job<br>married fil<br>y \$2,000 ><br><br>I for other<br>if other inc<br><br>than the s<br>ns Worksl                                                                                                  | you (or your spo<br>lank for the other<br>).)<br>ing jointly):<br>\$<br>\$<br><br>income you expression<br>income you expression<br>income here. This<br><br>standard deduction<br>heet on page 3                                                                                                    | use) ha<br>jobs. (                                                                                                    | ve self-emp<br>Your withhole<br>s \$<br>a) \$<br>b) \$                                                                                                    |
| Complete Sta<br>be most accur<br>Step 3:<br>Claim<br>Dependents<br>Step 4<br>(optional):<br>Other<br>Adjustments                                              | i<br>eps 3-4(<br>rate if yo<br>i<br>;                                                                                                    | <ul> <li>TIP: To be accurate ncome, including as</li> <li>b) on Form W-4 for u complete Steps 3</li> <li>f your income will be Multiply the nume</li> <li>Multiply the nume</li> <li>Add the amounts ab</li> <li>a) Other income (n this year that wor include interest, d</li> <li>b) Deductions. If y and want to redue net r the result h</li> <li>c) Extra withholdir</li> </ul>                                                                                                    | a), submit a 2021<br>an independer<br>r only ONE of f<br>-4(b) on the Fou-<br>e \$200,000 or le<br>ber of qualifying<br>ber of other dep<br>ove and enter t<br>not from jobs).<br>n't have withhold<br>dividends, and re<br>rou expect to co<br>uce your withhold<br>read and read and read<br>rou expect to co<br>uce your withhold<br>read and read and read<br>rou expect to co<br>uce your withhold<br>read and read and read<br>rou expect to co<br>uce your withhold<br>read and read and read<br>rou expect to co<br>uce your withhold<br>read and read and read<br>rou expect to co<br>uce your withhold<br>read and read and read<br>rou expect to co<br>uce your withhold<br>read and read and read<br>rou expect to co<br>uce your withhold<br>read and read and read and read<br>read and read and read and read<br>rou expect to co<br>uce your withhold<br>read and read and read and read and read<br>read and read and read and read and read<br>read and read and read and read and read<br>read and read and read and read and read<br>read and read and read and read and read<br>read and read and read and read and read and read<br>read and read and read and read and read and read and read<br>read and read and read                                                                                                    | 0 Form W-4 for all othent contractor, use the est<br>these jobs. Leave those<br>rm W-4 for the highest p<br>ess (\$400,000 or less if r<br>children under age 17 by<br>pendents by \$500<br>the total here<br>If you want tax withheld<br>ding, enter the amount of<br>tirrement income<br>chaim deductions other to<br>idding, use the Deduction<br>dditional tax you want w                                                                                                    | er jobs. If<br>stimator.<br>e steps bl<br>paying job<br>married fil<br>y \$2,000 ►<br>►<br><br>I for other<br>if other inc<br><br>than the s<br>ns Worksl<br><br>ithheld ea                                                                           | you (or your spo<br>lank for the other<br>).)<br>ing jointly):<br>\$<br>\$<br>                                                                                                    | use) ha<br>jobs. (<br>3<br>3<br>3<br>3<br>3<br>3<br>4<br>4<br>4<br>4<br>4                                                                                                    | ave self-emp<br>Your withhold<br>() \$<br>() \$                                                                                                    |
| Complete Ste<br>be most accur<br>Step 3:<br>Claim<br>Dependents<br>Step 4<br>(optional):<br>Other<br>Adjustments                                              | aps 3-4(<br>rate if yo                                                                                                    | <ul> <li>TIP: To be accurate norme, including as</li> <li>b) on Form W-4 for u complete Steps 3</li> <li>f your income will be Multiply the number Multiply the number Multiply the number Multiply the number of this year that wor include interest, d</li> <li>b) Deductions. If y and want to reduenter the result here and want to redue the result here and want to reduenter the result here and want to reduenter the result here and want to reduenter the result here and want to reduenter the result here and want to reduenter the result here and want to reduenter the result here and want to reduenter the result here and want to reduenter the result here and want to redue the result here and want to redue the result her</li></ul> | a, submit a 202<br>an independer<br>r only ONE of the<br>-4(b) on the For<br>e \$200,000 or left<br>ber of qualifying<br>ber of other dep<br>to the form jobs).<br>In thave withhold<br>fividends, and refer<br>to u expect to of<br>uce your withhold<br>references on the form jobs.                                                                                                    | 0 Form W-4 for all othen<br>ht contractor, use the es<br>these jobs. Leave those<br>rm W-4 for the highest p<br>ess (\$400,000 or less if r<br>children under age 17 by<br>pendents by \$500 .<br>the total here<br>If you want tax withheld<br>ding, enter the amount of<br>atirement income<br>claim deductions other the<br>loding, use the Deduction<br>dditional tax you want w                                                                                                    | ar jobs. If<br>stimator.<br>e steps bl<br>paying job<br>married fil<br>y \$2,000 ►<br>►<br><br>I for other<br>if other inc<br><br>than the s<br>ns Worksl<br>                                                                                         | you (or your spo<br>lank for the other<br>).)<br>ing jointly):<br>\$<br>\$<br>                                                                                                    | use) ha<br>jobs. ('<br>3) 3<br>act<br>4(i<br>3) 4(i<br>3) 4(i                                                                                                    | ve self-emp<br>Your withhole<br>a) \$<br>b) \$<br>c) \$                                                                                                    |
| Complete Ste<br>be most accur<br>Step 3:<br>Claim<br>Dependents<br>Step 4<br>(optional):<br>Other<br>Adjustments                                              | eps 3-4(<br>rate if yo                                                                                                    | <ul> <li>TIP: To be accurate norme, including as</li> <li>b) on Form W-4 for u complete Steps 3</li> <li>f your income will be Multiply the numb Multiply the numb</li> <li>Multiply the numb</li> <li>Add the amounts ab</li> <li>(a) Other income (normality of the state)</li> <li>(b) Deductions. If y and want to redue the result her the result her the</li></ul>  | a) submit a 2021<br>s an independer<br>r only ONE of a<br>(-4(b) on the For<br>e \$200,000 or le<br>ber of qualifying<br>ber of other dep<br>to r from jobs).<br>In't have withhold<br>fividends, and re<br>you expect to c<br>uce your withhold<br>real expect to c<br>uce your withhold<br>real expect to c<br>uce your your your your your your your your                                                                                                    | 0 Form W-4 for all othen<br>and contractor, use the est<br>these jobs. Leave those<br>rm W-4 for the highest p<br>ess (\$400,000 or less if r<br>children under age 17 by<br>pendents by \$500 .<br>the total here<br>If you want tax withheld<br>ding, enter the amount of<br>atirement income<br>claim deductions other the<br>loding, use the Deduction<br>                                                                                                    | er jobs. If<br>stimator.<br>e steps bl<br>paying job<br>married fil<br>y \$2,000 ►<br>►<br>                                                                                                    | you (or your spo<br>lank for the other<br>).)<br>ing jointly):<br>• \$<br>• \$<br>•                                                                                                    | use) ha<br>jobs. ('<br>3) 3<br>3<br>3<br>3<br>3<br>4(1<br>5) 4(1<br>5) 4(1<br>5) 4(1<br>5) 4(1<br>5) 4(1<br>5) 4(1<br>5) 4(1<br>5) 4(1<br>5) 4(1<br>5) 4(1<br>5) 4(1<br>5) 4(1<br>5) 4(1) 5) (1) (1) (1) (1) (1) (1) (1) (1) (1) (1 | ve self-emp<br>Your withhold<br>() () () ()<br>() () () ()<br>() () () ()<br>() () () ()<br>() () () () ()<br>() () () () () () ()<br>() () () () () () () () () () () () () ( |
| Complete Ste<br>be most accur<br>Step 3:<br>Claim<br>Dependents<br>Step 4<br>(optional):<br>Other<br>Adjustments<br>7<br>Step 5:<br>Sign                      | i<br>eps 3-4(<br>rate if yo<br>I<br>s<br>(<br>)<br>s<br>(<br>(<br>under p                                                                                          | <ul> <li>TIP: To be accurate norme, including as</li> <li>b) on Form W-4 for u complete Steps 3</li> <li>f your income will be Multiply the numb Multiply the numb</li> <li>Add the amounts ab</li> <li>a) Other income (not this year that wor include interest, dot the result has and want to redue note the result has the result has an an an the result has an an an anter the result has an an anter the result has an anter the result has a statement of the period of the result has a statement of the result has a statement of the rescatement of the rescatement of the result has a sta</li></ul> | e, submit a 202<br>s an independer<br>r only ONE of a<br>-4(b) on the For<br>e \$200,000 or le<br>ber of qualifying<br>ber of other der<br>toot from jobs).<br>n't have withhold<br>fividends, and re<br>you expect to c<br>uce your withhold<br>rere                                                                                                    | 0 Form W-4 for all othen<br>and contractor, use the est<br>these jobs. Leave those<br>rm W-4 for the highest p<br>ess (\$400,000 or less if r<br>children under age 17 by<br>pendents by \$500<br>the total here<br>If you want tax withheld<br>ding, enter the amount of<br>atirement income<br>children under the amount of<br>atirement income<br>children the Deduction<br><br>dditional tax you want w<br>entificate, to the best of my                                                                                                    | er jobs. If<br>stimator.<br>e steps bl<br>paying job<br>married fil<br>y \$2,000 ►<br>►<br>                                                                                                    | you (or your spo<br>lank for the other<br>).)<br>ing jointly):<br>• \$<br>• \$<br>•                                                                                                    | use) ha<br>jobs. (<br>3<br>3<br>3<br>3<br>3<br>3<br>4<br>4<br>4<br>4<br>4<br>4<br>4<br>4                                                                                                    | ve self-emp<br>Your withhold<br>a) \$<br>a) \$<br>b) \$<br>c) \$<br>and complete                                                                                               |
| Complete Ste<br>be most accur<br>Step 3:<br>Claim<br>Dependents<br>Step 4<br>(optional):<br>Other<br>Adjustments<br>7<br>Step 5:<br>Sign<br>Here              | eps 3-4(<br>rate if yo<br>I<br>S<br>(<br>Under p                                                                                                    | <ul> <li>TIP: To be accurate norme, including as</li> <li>b) on Form W-4 for u complete Steps 3</li> <li>f your income will be Multiply the numb Multiply the numb</li> <li>Multiply the numb</li> <li>Add the amounts ab</li> <li>a) Other income (not this year that wor include interest, d)</li> <li>b) Deductions. If y and want to redue note the result here such the result here such the result here and want to redue note the result here such the result here such the result here such the senalties of perjury, I d</li> </ul>                                                                                                    | a), submit a 202<br>a nindepender<br>r only ONE of t<br>(-4(b) on the For<br>e \$200,000 or le<br>ber of qualifying<br>ber of other dep<br>to and enter t<br>not from jobs).<br>n't have withhold<br>ividends, and re<br>you expect to o<br>use your withhole<br>ividends, and re<br>rou expect to o<br>use your withhole<br>ividends, and re<br>rou expect to o<br>use your withhole<br>ividends, and re<br>rou expect to o<br>use your withhole<br>ividends, and re<br>rou expect to o<br>use your withhole<br>ividends, and re<br>rou expect to o<br>use your withhole<br>ividends, and re<br>rou expect to o<br>use your withhole<br>ividends, and re<br>rou expect to o<br>use your withhole<br>ividends and re<br>rou expect to o<br>use your withhole<br>ividends and re<br>rou expect to o<br>use your withhole<br>ividends and re<br>rou expect to o<br>use your withhole<br>ividends and re<br>rou expect to o<br>use your withhole<br>ividends and re<br>rou expect to o<br>use your withhole<br>ividends and re<br>rou expect to o<br>use your withhole<br>ividends and re<br>rou expect to o<br>use your withhole<br>ividends and re<br>rou expect to o<br>use your withhole<br>ividends and re<br>rou expect to o<br>use your withhole<br>ividends and re<br>rou expect to o<br>use your withhole<br>ividends and re<br>rou expect to o<br>use your withhole<br>ividends and re<br>rou expect to o<br>use your withhole<br>ividends and re<br>rou expect to o<br>use your withhole<br>ividends and rou expect to o<br>use your withhole<br>ividends and rou exp                                     | 0 Form W-4 for all othen<br>and contractor, use the es<br>these jobs. Leave those<br>rm W-4 for the highest p<br>ess (\$400,000 or less if r<br>children under age 17 by<br>pendents by \$500<br>the total here<br>If you want tax withheld<br>ding, enter the amount of<br>stirement income<br>children under age 17 by<br>pendents by \$500<br>the total here<br>If you want tax withheld<br>ding, enter the amount of<br>stirement income<br>children under age 17 by<br>pendents by \$500<br>the total here<br>If you want tax withheld<br>ding, enter the amount of<br>stirement income<br>children under age 17 by<br>pendents by \$500<br>the total here<br>f you want tax withheld<br>ding, use the Deduction<br><br>children at you want w | er jobs. If<br>stimator.<br>e steps bl<br>paying job<br>married fil<br>y \$2,000 ►<br>►<br><br>I for other<br>if other inc<br><br>than the s<br>ns Worksl<br><br>ithheld ea                                                                           | you (or your spo<br>lank for the other<br>).)<br>ing jointly):<br>\$<br>\$<br>                                                                                                    | use) ha<br>jobs. (<br>3 3<br>3<br>3<br>3<br>3<br>4<br>4<br>4<br>4<br>4<br>4<br>4<br>4<br>4<br>4<br>4                                                                                                    | ve self-emp<br>Your withhole<br>() \$<br>() \$<br>() \$<br>() \$<br>() \$                                                                                                    |
| Complete Ste<br>be most accur<br>Step 3:<br>Claim<br>Dependents<br>Step 4<br>(optional):<br>Other<br>Adjustments<br>7<br>Step 5:<br>Sign<br>Here              | I under pr                                                                                                    | <ul> <li>TIP: To be accurate norme, including as</li> <li>b) on Form W-4 for u complete Steps 3</li> <li>f your income will be Multiply the numb Multiply the numb</li> <li>Add the amounts ab</li> <li>a) Other income (n this year that wor include interest, d)</li> <li>b) Deductions. If y and want to redue neter the result h</li> <li>c) Extra withholdin</li> </ul>                                                                                                    | a), submit a 202:<br>a an independer<br>r only ONE of f<br>i=4(b) on the Foi<br>e \$200,000 or le<br>ber of qualifying<br>ber of other dep<br>to a denter t<br>tot from jobs).<br>n't have withhold<br>fividends, and re<br>you expect to a<br>uce your withhole<br>fividends, and re<br>rou expect to a<br>uce your withhole<br>fividends, and re<br>rou expect to a<br>uce your withhole<br>fividends, and re<br>rou expect to a<br>uce your withhole<br>fividends and re<br>rou expect to a<br>uce your withhole<br>fividends and rou expect to a<br>uce your withhole<br>fividends and rou expect to a<br>uce your withhole<br>fividends and rou expect to a<br>uce your withhole<br>fividends and rou expect to a<br>uce your withhole<br>fividends and rou expect to a<br>uce your withhole<br>fividends and rou expect to a<br>uce your withhole<br>fividends and rou expect to a<br>uce your withhole<br>fividends and rou expect to a<br>uce your withhole<br>fividends and rou expect to a<br>uce your withhole<br>fividends and rou expect to a<br>uce your withhole<br>fividends and rou expect to a<br>uce your withhole<br>fividends and rou expect to a<br>uce your withhole<br>fividends and rou expect to a<br>uce your withhole<br>fividends and rou expec                                  | 0 Form W-4 for all othent contractor, use the est<br>these jobs. Leave those<br>rm W-4 for the highest p<br>ess (\$400,000 or less if r<br>children under age 17 by<br>pendents by \$500<br>the total here<br>If you want tax withheld<br>ding, enter the amount of<br>stirement income<br>claim deductions other t<br>idding, use the Deduction<br><br>dditional tax you want w<br>entificate, to the best of my<br>t valid unless you sign it                                                                                                    | ar jobs. If<br>stimator.<br>e steps bl<br>paying job<br>married fil<br>y \$2,000 ►<br>►<br>                                                                                                    | you (or your spo<br>lank for the other<br>).)<br>ing jointly):<br>\$<br>\$<br>\$<br>income you exp<br>come here. This<br>to no page 3<br>ach pay period<br>a and belief, is true,                                                                                                    | ijobs. (<br>jobs. (<br>3 3<br>3<br>3<br>3<br>3<br>4<br>4<br>4<br>4<br>4<br>4<br>4<br>4<br>4<br>4<br>4<br>1<br>5<br>4<br>4<br>1<br>5<br>4<br>1<br>5<br>4<br>1<br>5<br>4<br>1<br>5<br>1<br>5                                          | ve self-emp<br>Your withhold<br>s \$<br>a) \$<br>b) \$<br>c) \$<br>and complete                                                                                                |
| Complete Ste<br>be most accur<br>Step 3:<br>Claim<br>Dependents<br>Step 4<br>(optional):<br>Other<br>Adjustments<br>7<br>Step 5:<br>Sign<br>Here<br>Employers | i<br>eps 3-4(<br>rate if yo<br>i<br>(<br>)<br>(<br>)<br>(<br>)<br>(<br>)<br>(<br>)<br>(<br>)<br>(<br>)<br>(<br>)<br>(<br>)<br>(                                    | <ul> <li>TIP: To be accurate norme, including as</li> <li>b) on Form W-4 for u complete Steps 3</li> <li>f your income will be Multiply the numb Multiply the numb</li> <li>Add the amounts ab</li> <li>a) Other income (n this year that wor include interest, d)</li> <li>b) Deductions. If y and want to redue neter the result h</li> <li>c) Extra withholdin</li> <li>renalties of perjury, I d</li> <li>ployee's signature i</li> <li>er's name and address</li> </ul>                                                                                                    | a, submit a 202:<br>a nindepender<br>r only ONE of f<br>4(b) on the Foi<br>e \$200,000 or le<br>ber of qualifying<br>ber of other dep<br>to r f other dep<br>to r | 0 Form W-4 for all othent contractor, use the est<br>these jobs. Leave those<br>rm W-4 for the highest p<br>ess (\$400,000 or less if r<br>children under age 17 by<br>pendents by \$500<br>the total here<br>If you want tax withheld<br>ding, enter the amount of<br>the total here<br>diffunctions other the<br>children deductions other the<br>children deductions other the<br>children deductions other the<br>children deductions other the<br>diditional tax you want we<br>entificate, to the best of my<br>the valid unless you sign it                                                                                                    | ar jobs. If<br>stimator.<br>e steps bl<br>paying job<br>married fil<br>y \$2,000 ►<br>►<br>I for other inc<br>►<br>I for other inc<br><br>I for other inc<br><br>I for other inc<br><br>than the s<br>ns Worksl<br><br>ithheld ea<br>knowledge<br>t.) | you (or your spo<br>lank for the other<br>).)<br>ing jointly):<br>\$<br>\$<br>\$<br>income you expression<br>income you expression<br>in | use) ha<br>jobs. (                                                                                                    | ve self-emp<br>Your withhold<br>s \$<br>a) \$<br>b) \$<br>c) \$<br>and complete                                                                                                |

Entering in an OR W-4 a) Type "Y" in the field to the right of \*\*State\*\* "New W-4 Received:" New W4 Received: \*\* State \*\* b) Press the <ENTER> kev Provider W4 Update 12/31/2019 S₩4U SW40 111111 ACTION: PRIME: NAME NOT FOUND ProvType: 73-737 HomeCare Worker Union-ID: TaxID: ProvID 111111 MMIS-ID: (SSN) Prov Name: TaxName: ProvAddr: OR Fica Ded: 1 Payment Method: CHK (CHK/DEP) (1=Withhold FICA 2=No FICA Include on 1099 4=No FICA -exclude from 1099) New W4 Received: New W4 Received: FEDERAL \*\* \*\* State \*\* FED Filing Status: Step2 Checkbox Y/N: (SGL,MRJ,HOH) State Filing Status: SGL, MRJ, MRS) Number of Allowance: Additional Withheld: Step3 Clm Dependent: \$\$ CC) Step4a Oth Income: State Tax WTH Exmpt: YR: Step4b Deductions: Step4c Extra Wthhold: Non Resident Alien: YR: Tax WTH Exmpt: IRS Restrict Date: OR Restrict Date: PRIME NUMBER: Last Chg: 2017-03-15 16.47.33 HSHAM01 MSG: P580 OK To Update F1=Heip F3=Exit F12=SPVM 1 Sess-1 127.0.0.1 HTCPWOEB \$11/9

The yellow cirlces correspond with the Oregon W-4 form (see example below)

c) Enter the yellow, circle fields as follows:

Yellow 1: Type the code associated with the check box

| Single                               | SGL |
|--------------------------------------|-----|
| Married                              | MRJ |
| Married but witholding at the higher | MRS |
| single rate                          |     |

Yellow 2: Type the number of allowances

Yellow 3: Type the amount entered, if any, both dollars and cents: Additional Withheld: 00000 00 (\$\$\$ cc)

Yellow 4: If "Exempt" is written on line 4b type the letter written on line 4a (A-M) to the right of "State Tax WTH Exmpt" and enter the year to the right of "YR" field.

State Tax WTH EXMPT CD: c YR: 2020

d) Press the <F9> key to save, the following message will display at the bottom of the screen MSG: P700 State W4 updated ONLY

#### Clear this page

### 2019 Form OR-W-4

Page 1 of 4, 150-101-402 (Rev. 12-18)

Oregon Withholding

Oregon Department of Revenue

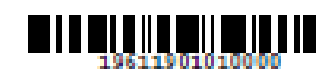

#### Important Information

#### Complete Form CR-W-4 If:

- You're a new employee.
- You filed a 2018 or 2019 federal Form W-4 with your employer and didn't file a separate Oregon form specifying a different number of allowances for Oregon.
- You weren't satisfied with your prior year Oregon tax-topay or refund amount.
- You've had a recent personal or financial change that may affect your tax situation, such as a change in your income, filing status, or number of dependents.

#### Specific Information to consider:

- Do you (including your spouse) have another job?
- Do you expect your wages or adjusted gross income (ACI) on your 2019 return to be more than \$100,000 (or

\$200,000 if filing using the married filing jointly or qualified widow(er) filing status)?

- Are you making mid-year changes to your withholding?
- Do you receive pension or annuity payments?
- Are you a part-year resident, nonresident, or nonresident alien?

If you answered yes to any of these questions, read the "Specific information" section in the instructions before filling out the corresponding worksheets or

Form OR-W-4. The online Oregon Withholding Calculator at www.oregon.gov/dor may provide more accurate results. If you use the online calculator, you don't need to complete any of the corresponding worksheets.

Otherwise, read the instructions and complete all applicable worksheets **before** filling out the Form OR-W-4 and giving it to your employer.

Separate here and give Form OR-W-4 to your employer. Keep the worksheets for your records.

|    | Form OR-W-4                  |                                                                                                    | OR-W-4 Oregon Employee's Withholding Allowance Certificate                                    |                                                                  |                                         |                                                                          |                                                                         | 2019                     |                       |
|----|------------------------------|----------------------------------------------------------------------------------------------------|-----------------------------------------------------------------------------------------------|------------------------------------------------------------------|-----------------------------------------|--------------------------------------------------------------------------|-------------------------------------------------------------------------|--------------------------|-----------------------|
|    | First name and initial       |                                                                                                    | Last name                                                                                     |                                                                  | Social Securit                          | y number (SSIN)                                                          |                                                                         |                          |                       |
|    | Addre                        | 0                                                                                                    | <u> </u>                                                                                      |                                                                  | City                                    |                                                                          |                                                                         | Sibile                   | ZIP code              |
| 1) | Note<br>Depe<br>1.           | E Your eligibility to claim<br>artment of Revenue. You<br>Select one: Sing<br>Note: If married, but le                                                                                            | a certain number of alio<br>ur employer may be required<br>Married gally separated, or if you | wances or an<br>ired to send a<br>Married, bu<br>r spouse is a r | exemption<br>copy of thi<br>it withhold | from withhold<br>is form to the d<br>ing at the higher<br>alien, check t | ing is subject t<br>lepartment for<br>ar single rate,<br>he "Single" bo | io revik<br>roviev<br>x. | ew by the Oregon<br>K |
| 2  | 2.                           | Allowances. Total number of allowances you're claiming on line A4, B15, or C5. If you meet a     qualification to skip the worksheets and you aren't exempt, enter -0                             |                                                                                               |                                                                  |                                         |                                                                          |                                                                         |                          |                       |
| 5  | 3.<br>4.                     | <ul> <li>Additional amount, if any, you want withheld from each</li> <li>Exemption from withholding. I certify that my wages the conditions for exemption as stated on page 2 of he in</li> </ul> |                                                                                               |                                                                  | mpt from v<br>ons. Compl                | withholding an<br>late both lines t                                      | d I meet<br>below:                                                      | a                        | . 0 0                 |
| 9  | Sign                         | Write "Exempt" here. Under penalty of                                                                                                    | false swearing, I declare                                                                     | that the infor                                                   | nation prov                             | vided is true, o                                                         | 4                                                                       | a.<br>b.<br>mplete       | h.                    |
|    | Emple                        | yse's signature (This form isn'                                                                                                    | t valid unlaw signed.)                                                                        |                                                                  |                                         |                                                                          | Date                                                                    | /                        |                       |
|    | Employee Complete the follow |                                                                                                    |                                                                                               |                                                                  |                                         |                                                                          |                                                                         |                          |                       |
|    | Emple                        | yer's name                                                                                                    |                                                                                               | Fi                                                               | decel employe                           | e identification nur                                                     | mbar (FEIN)                                                             |                          |                       |
|    | Emple                        | yor's address                                                                                                    |                                                                                               | a                                                                | Y .                                     |                                                                          |                                                                         | Sibile                   | ZIP code              |

Provide this form to your employer.

\*Note: If both the Federal and State W-4 information was completed, staff will receive the following message:

## MSG: P698 Both Fed and State W4 updated

Restrict Dates: On rare occassions, staff will see dates in the Restrict Dates fields:IRS Restrict Date:01/05/2020OR Restrict Date:01/05/2020

- If the Restrict date for the W-4 is a future date, staff will not be able to enter the information as indicated on the W-4. If staff encounter this situation, please contact Provider Relations Unit.
- If the Restrict date is today or in the past staff will not be able to enter the W4. If the provider has questions, they will need to contact the IRS or
  Department of Revenue.

| Field/stakeholder review:    | 🖂 Yes 🗌 No                      |
|------------------------------|---------------------------------|
| <u>If yes, reviewed by</u> : | APD Field Operations/APD Policy |

If you have any questions about this action request, contact:

Contact(s): Traci Lerner

Phone: 541 705-7324

Fax:

Email: TRACI.D.LERNER@dhsoha.state.or.us